## 交通服務留用額度操作程序

一、請先檢查個案是否有交通服務使用紀錄,以本案為例,僅7月有使用交通服務, 故2至6月可以辦理全部額度留用,但7月則僅能留用剩餘額度。

◆申報紀錄(107 新制)/服務項目:DA01〔交通接送〕/查詢

| 料                                    | 評估及照顧計畫                                                                | 作業 額度控管設定                                                            | 申報紀                                                            | 。錄(107新制)                                                       | 大動通報(107新制) 📱                                                                                        | 專業服務目標管理                                            | 主要照顧者                                                  | 個案時刻                                  | 資訊 個素                          | 業總覽 居家醫師 #              | 糸統 輔具清冊(:                                                         | 107新制)                                                                                     |
|--------------------------------------|------------------------------------------------------------------------|----------------------------------------------------------------------|----------------------------------------------------------------|-----------------------------------------------------------------|----------------------------------------------------------------------------------------------------|-----------------------------------------------------|--------------------------------------------------------|---------------------------------------|--------------------------------|-------------------------|-------------------------------------------------------------------|--------------------------------------------------------------------------------------------|
| 償墊付                                  | 寸 轉介表                                                                  | 高負荷家庭照顧者跨體                                                           | 糸合作                                                            | 身心障礙福利                                                          | 資訊 1966重要提醒事項                                                                                        | 1966來電紀錄                                            | 異動通報(10                                                | )7年前)                                 | 申報紀錄(10                        | 7年前)                    |                                                                   |                                                                                            |
| 紀錄                                   | A單位申報紀錄                                                                | 錄 申報AA03 鼎                                                           | 《市自辦項目》                                                        | 目 自建系統                                                          | 充匯入                                                                                                  |                                                     |                                                        |                                       |                                |                         |                                                                   |                                                                                            |
| 查護                                   | <br>旬條件 明細統言                                                           | 计查看                                                                  |                                                                |                                                                 |                                                                                                    |                                                     |                                                        |                                       |                                |                         |                                                                   |                                                                                            |
|                                      | 服務項                                                                    | 目大類 未選取 🗸                                                            |                                                                |                                                                 |                                                                                                    |                                                     | 服務項                                                    |                                       | )1[交通接送]、                      | -17                     |                                                                   |                                                                                            |
|                                      | 服                                                                      | 務類別 🗸                                                                |                                                                |                                                                 |                                                                                                    |                                                     |                                                        |                                       |                                | DA01[交過要送]              |                                                                   |                                                                                            |
|                                      |                                                                        |                                                                      |                                                                |                                                                 |                                                                                                    |                                                     |                                                        |                                       |                                |                         |                                                                   |                                                                                            |
|                                      |                                                                        | 狀態                                                                   |                                                                | •                                                               |                                                                                                    |                                                     | 0K00 H                                                 |                                       |                                |                         |                                                                   |                                                                                            |
|                                      | 長                                                                      | 狀態<br>照機構 ▼                                                          |                                                                | •                                                               |                                                                                                    |                                                     | 服務人                                                    |                                       |                                |                         |                                                                   |                                                                                            |
|                                      | 長!<br>AA10申                                                            | 狀態<br>照機構 ▼<br>報狀態                                                   | • *                                                            | <b>、</b><br>此條件包含申朝                                             | &紀錄需符合時間在0:00~06:0C                                                                                  | D及項目為BA01、BA0                                       | 服務人<br>服務人<br>7、BA12、BA13、                             | 、員<br>BA14、BA                         | 17a \ BA17b                    | • BA17c • BA17d • BA    | \17e \ BA20 \ BA23                                                | <ul> <li>► BA24</li> </ul>                                                                 |
| 本站                                   | 長!<br>AA10申!                                                           | 狀態<br>照機構▼<br>報狀態                                                    | • *                                                            | ▶<br>此條件包含申朝                                                    | Q紀錄需符合時間在0:00~06:00                                                                                  | D及項目為BA01、BA07                                      | 服務人<br>7、BA12、BA13                                     | 、員<br>、BA14、BA                        | 17a \ BA17b                    | ∑ BA17c × BA17d × BA    | \17e \ BA20 \ BA23                                                | × BA24                                                                                     |
| 查詢                                   | 長!<br>AA10申!<br>间 <del>清</del> 天                                       | 狀態<br>照機構▼<br>報狀態                                                    | • *                                                            | 此條件包含申朝                                                         | 双記錄需符合時間在0:00~06:0C                                                                                  | D及項目為BA01、BA07                                      | 服務人<br>服務人                                             | 、夏<br>、BA14、BA                        | ,17a \ BA17b \                 | ∑ BA17c \ BA17d \ BA    | 17e · BA20 · BA23                                                 | × BA24                                                                                     |
| 查調查調                                 | 長:<br>AA10車<br>自<br>一考大<br>自<br>結果                                     | 状態<br>照機構▼<br>報状態                                                    | • *                                                            | 此條件包含申朝                                                         | R紀歸無符合時間在0:00~06:00                                                                                  | )及項目為BA01、BA0                                       | 服務人<br>服務人<br>7、BA12、BA13、                             | 、員<br>、BA14、BA                        | ,17a × BA17b ·                 | > BA17c > BA17d > BA    | ∿17e · BA20 · BA23                                                | × BA24                                                                                     |
| 查詢<br><b>查</b> 詢<br>夏次               | 長<br>AA10年                                                             | 秋懸<br>照機構<br>報狀態<br>服務項目                                             | ✓ ※                                                            | ▶<br>此條件包含申朝<br>服務數量                                            | 服給歸需符合時間在0:00~06:00<br>服務區間起訖                                                                        | D及項目為BA01、BA03<br>長照機                               | 服務人<br>服務人<br>7、BA12、BA13、<br>構                        | ↓ BA14、BA 服務人員                        | 」)))<br>(17a、BA17b<br>)<br> 狀態 | AA10申請狀態                | \17e、BA20、BA23<br>系統識別碼                                           | × BA24                                                                                     |
| 查<br>讀<br>動<br>取<br>1                | 長<br>AA10年                                                             | ★ KMB<br>照機構<br>報狀態<br>服務項目<br>DA01(交過接送)                            | <ul> <li>✓ ※</li> <li>類型</li> <li>補助</li> </ul>                | <ul> <li>此條件包含申朝</li> <li>服務數量</li> <li>1</li> </ul>            | 服錦繡符合時間在0:00~06:00<br>服務區間起訖<br>09:24~09:40[16分]                                                     | D及項目為BA01、BA03<br>長照機<br>新航國際租賃                     | 服務人<br>服務人<br>7、BA12、BA13、<br>備<br>有限公司                | ↓ ↓ ↓ ↓ ↓ ↓ ↓ ↓ ↓ ↓ ↓ ↓ ↓ ↓ ↓ ↓ ↓ ↓ ↓ | <br>17a、BA17b<br>狀態<br>未核鎖     | AA10申請狀態                | A17e、BA20、BA23<br>系統識別碼<br>5694703595                             | 、BA24                                                                                      |
| 查詢<br>查詢<br><sup>夏</sup> 次<br>1<br>2 | 長<br>AA10年                                                             | ★狀態<br>照機機構→<br>報狀態<br>服務項目<br>DA01(交通接送]<br>DA01(交通接送]              | <ul> <li>&gt; ※</li> <li>類型</li> <li>補助</li> <li>補助</li> </ul> | <ul> <li>此條件包含申朝</li> <li>服務數量</li> <li>1</li> <li>1</li> </ul> | 服錦薦荷合時間在0:00~06:00<br>服務區間起訖<br>09:24~09:40[16分]<br>08:28~08:42[14分]                                 | 0及項目為BA01、BA03<br>長照機<br>新航國際租賃<br>新航國際租賃           | 服務人<br>服務人<br>7、BA12、BA13、<br>構<br>有限公司<br>有限公司        | 展務人員<br>吳美蘭<br>吳美蘭                    | 此时,<br>117a、BA17b              | AA10申請狀態<br>-           | A17e、BA20、BA23<br>系統識別碼<br>5694703595<br>5694703595               | ► BA24       ●     ●       ●     ●       ●     ●       ●     ●       ●     ●       ●     ● |
| 查詢<br>查詢<br>夏次<br>1<br>2<br>3        | 長<br>AA10年1<br>創<br>前結果<br>服務日期<br>112/07/10<br>112/07/10<br>112/07/04 | ★沈藤<br>服機構→<br>報状態<br>取防項目<br>DA01(交通接送)<br>DA01(交通接送)<br>DA01(交通接送) | ✓ ※                                                            | 此條件包含申朝<br>服務數量<br>1<br>1<br>1<br>1                             | 配錄需符合時間在0.00~06.00       服務區間起訖       09:24~09:40[16分]       08:28~08:42[14分]       11:54~12:12[18分] | D及項目為BA01、BA03<br>長照機<br>新航國際租賃<br>新航國際租賃<br>新航國際租賃 | 服務人<br>服務人<br>7、BA12、BA13<br>構<br>有限公司<br>有限公司<br>有限公司 | 展務人員                                  | 狀態           未核調           未核調 | AA10申請狀態<br>-<br>-<br>- | A17e、BA20、BA23<br>条統識別碼<br>5694703595<br>5694703590<br>5694984695 | BA24                                                                                       |

二、設定2月留用額度

## ◆額度控管設定/112-02 額度分配至單位

| ज़ E       | 額度設定(107新制) | ▲ 額度證明 A 日结、非日结證明                     |                |        |          |               |       |      |                                         |
|------------|-------------|---------------------------------------|----------------|--------|----------|---------------|-------|------|-----------------------------------------|
| <b>马</b> / | 每月設定 刷新 快   | 速建立新月份設定(複製上月份設定)                     |                |        |          |               |       |      |                                         |
| 1          |             |                                       |                | 照顧及專業服 | ·····    |               | 交通接送  |      |                                         |
| 3          | 年月          | 採用計畫                                  | +大 - 小別 #天     | 可分配額度  | ③ 累計剩餘額度 | 社中網知          | 可分配額度 | 留用額度 | 明細檢視                                    |
| 5          |             |                                       | 1次人已#1816月     | 未配餘額   | 未配餘額     | 1交人E #15 6頁   | 未配餘額  | 未配餘額 |                                         |
|            | 112.09      | 112/05/10 (中平平平)                      | <b>A</b> 24100 | 23625  | 0        | <b>A</b> 1840 | 1840  | 0    | 97 66 () <u>31</u> 77 <sup>68</sup> (). |
|            | 112-08      | 112/03/16~-[計 重共劃]                    | 0 24100        | 0      | 0        | 0 1640        | 0     | 0    | 観度分配王単位                                 |
| e          | += 112.07   | 112/05/10 「牛妻田邸」                      | • 24100        | 23625  | 5145     | <b>1</b> 940  | 1840  | 0    |                                         |
|            | ФЛ 112-07   | 112/05/18~-[計畫與劃]                     | 0 24100        | 0      | 5145     | <b>U</b> 1840 | 0     | 0    | 観度分配主単位                                 |
| 8          | 112-06      | 112/05/18 [計書用新]                      | <b>A</b> 24100 | 23625  | 4670     | <b>A</b> 1940 | 1840  | 0    | 節度公司不留於                                 |
|            | 112-00      | 112/03/18~-[[  重共動]                   | 0 24100        | 0      | 4670     | 0 1040        | 0     | 0    | WE JHL 王单位                              |
| 8          | 112-05 😋    | 112/05/18~-[計書異動]                     | <b>A</b> 24100 | 23625  | 4195     | <b>A</b> 1840 | 1840  | 0    | 額度分配至單位                                 |
| 3          |             | 111,00,10 [[1] model]                 | • 2.1200       | 0      | 4195     | • 10.10       | 0     | 0    | IN GC 75 HO 1 4 OF                      |
| 8          | 112-04      | 112/03/07~112/05/17[(碼計書異動]           | <b>A</b> 24100 | 22325  | 2420     | <b>A</b> 1840 | 1840  | 0    | 額度分配至留位                                 |
| Š.         |             | TTT, CO, C, TTT, CO, T, [Contraction] | • 1 1 1 0 0    | 0      | 2420     | • 10.10       | 0     | 0    | WIGE 75 HOLE 44 GE                      |
| 8          | 112-03      | 112/03/07~112/05/17[C碼計書異動]           | <b>A</b> 24100 | 22325  | 645      | <b>A</b> 1840 | 1840  | 0    | 類度分配至留价                                 |
|            |             |                                       | <b>Q</b> 21200 | 0      | 645      |               | 0     | 0    | NALE OF NOTE AN IL                      |
| 8          | 112-02      | 112/02/21~112/02/28[計書異動]             | <b>a</b> 24100 | 23455  | 0        | <b>a</b> 1840 | 1840  | 0    | 額度分配至單化                                 |
|            | 112 02 000  | 112/02/21~112/02/20[6  重共動]           | 24100          | 0      | 0        | 0 1040        | 0     | 0    | 1000270145=±=±10                        |

## 三、刪除該月額度分配

## ◆固定額度分配至 B 單位/編輯/刪除

| 首頁 | 100-哲導待審區 3 200-開変服務   |              | 8                      |                  |      |       |    |
|----|------------------------|--------------|------------------------|------------------|------|-------|----|
|    | 每月額度設定明細-11202 😮       | HI7138832.07 | 0                      |                  |      |       |    |
| ∎直 | 国定額度分配至B單位 * 分配額度等於服務單 | 位可申報上限 🚯 點   | 擊查看月結、非月結說明            |                  |      |       |    |
| 局  | 则新                     |              |                        |                  |      |       |    |
|    | 照顧刀                    | 及專業服務-月結額度 👼 | 核定: 18955元             | 已分配:18955元       | 未配餘額 | : 0元  |    |
|    | 照顧及專                   | 專業服務-非月結額度 鶁 | 核定: 4500元              | 已分配:4500元        | 未配餘額 | : 0元  |    |
|    |                        | 交通接送-月結額度 🚊  | 核定: 1840元              | 已分配:1840元        | 未配餘額 | : 0元  |    |
| 項次 | 額度類型                   |              | 長照機構                   |                  |      | 分配額度  | -  |
| 1  | 照顧及專業服務-非月結額度          |              | (專業&居喘)達特窩可事業有限公司附設新:  | 此市私立頼夫居家長照機構 歲   |      | 4500  | 編輯 |
| 2  | 交通接送-月結額度 👼            |              | 新航國際租賃有限2              | 17 💑             |      | 1840  | 編輯 |
| 3  | 照顧及專業服務-月結額度 👼         |              | (居服)財團法人桃園市亮詮公益慈善基金會附設 | 3桃園市私立亮詮居家長照機構 🔒 |      | 18955 | 編輯 |

| 首頁 100- | ·督導待審區 8 20              | 00-開案服務區 😆 🚺    | 8                   |           |      |             |               |          |  |
|---------|--------------------------|-----------------|---------------------|-----------|------|-------------|---------------|----------|--|
|         | 每月額度設定明細-11202 😮         |                 |                     |           |      |             |               |          |  |
|         |                          |                 | M/HRACOVO           |           |      |             |               |          |  |
| ■固定額    | 頃度分配至B單位 * 分配額度等於        | 分派額度至長照機        | 蒂(112-02)           |           |      |             | ×             |          |  |
|         |                          | <b>6</b> * 分派單位 | 桃園市-國軍桃園總醫院附設民眾診療服務 | §慮(A單位) 🔒 |      |             |               | 未配餘額:0元  |  |
|         |                          | 長照機構            | 桃園市- 新航國際租賃有限公司     |           |      |             |               | 未配餘額:0元  |  |
|         |                          | 額度類型            | 交通接送-月結額度 👼         | 分配額度      | 1840 | ※ 未配餘額1840元 |               | 未配餘額:0元  |  |
| 項次      | 額度類型                     |                 |                     |           |      |             |               | 分配額度 -   |  |
| 1       | 照顧及專業服務-非月結額度            | 備註              |                     |           |      |             |               | 4500 編輯  |  |
| 2       | 交通接送-月結額度 💼              |                 |                     |           |      |             | _6            | 1840 編輯  |  |
|         |                          | ■ 資料異動紀錄        | 绿                   |           |      |             |               |          |  |
| 3       | 照顧及專業服務-月結額度 💼           | 建檔日期            | 112/02/21 21:41:27  | 建檔人員      | 蕭育穎  |             |               | 18955 編輯 |  |
|         |                          | 最後修改日期          | 112/02/21 21:41:27  | 最後修改人員    |      |             |               |          |  |
| 1 例外口   | 可申報項目 (非照顧計畫內)           |                 |                     |           |      |             |               |          |  |
| 新增      | 刷新                       |                 |                     |           |      | 關閉 刪除       | 一一一           |          |  |
|         | 項次                       | 波務項日            | 自光中日                |           | 建立人具 |             | $\overline{}$ | 建立日期 -   |  |
|         |                          |                 |                     |           |      | v v         | $\checkmark$  |          |  |
| ■ 設定B   | <b>3單位每月可申報數量 🚯</b> 設定說明 | ● 快速前往「無法       | 法提供服務(申報)區間設定」      |           |      |             |               |          |  |

四、設定該月留用額度

◆額度控管設定/每月額度設定(BCD)/每月額度細節設定/\*交通接送/月結額度→0/確定

調整

| 100-督導待審區    | ■ ● ● ● ● ● ● ● ● ● ● ● ● ● ● ● ● ● ● ● | 200-開 <b>索服務</b> 區 Ø <b>▲</b> | 8              |         |          |               |       |        |                                         |
|--------------|-----------------------------------------|-------------------------------|----------------|---------|----------|---------------|-------|--------|-----------------------------------------|
| 每月額度設        | 设定(107新制)                               | ●額度說明 ❸ 月結、非月結說明              |                |         |          |               |       |        |                                         |
| 新增每月設定       | 增每月設定 刷新 快速建立新月份設定(複製上月份設定)             |                               |                |         |          |               |       |        |                                         |
| <b>일</b>     |                                         |                               |                | 照顧及專業服務 | 资        |               | 交通接送  |        |                                         |
| 韦            | 年月                                      | 採用計畫                          | 核定纲類           | 可分配額度   | ③ 累計剩餘額度 | 核定绚娟          | 可分配額度 | ❺ 留用額度 | 明細檢視                                    |
| 3            |                                         |                               | 154 AL MD RA   | 1 未配餘額  | 未配餘額     | 154 ALL MD RH | 未配餘額  | 未配餘額   |                                         |
| <b>8</b> 110 | 00 000                                  | 110/05/10 [半中田計]              | <b>A</b> 24100 | 23625   | 0        | <b>A</b> 1940 | 1840  | 0      |                                         |
| - 112-       | -08                                     | 112/03/16~-[計五共動]             | 0 24100        | 0       | 0        | 0 1640        | 0     | 0      | ()()()())())())())())())())())())())()) |
| 8 += 1       | += 112.07                               |                               | <b>A</b> 24100 | 23625   | 5145     | <b>A</b> 1040 | 1840  | 0      | 42 mm () 70 77 99 ()                    |
| - 4月1.       | .12-07                                  | 112/05/18~-[訂 重英劃]            | 24100          | 0       | 5145     | 1840          | 0     | 0      | 観度分配主車位                                 |
| 112          | -06 🚱                                   | 112/05/18[計書用動]               | <b>A</b> 2/100 | 23625   | 4670     | <b>A</b> 18/0 | 1840  | 0      | 颜度公配交雷价                                 |
| 112          |                                         | 112/03/10[計量共動]               | 0 24100        | 0       | 4670     | 0 1040        | 0     | 0      | 秋度万能土半世                                 |
| 8 112-       | -05 🚓                                   | 112/05/18~-「計書異動]             | <b>6</b> 24100 | 23625   | 4195     | <b>6</b> 1840 | 1840  | 0      | 額度分配至單位                                 |
|              | -                                       |                               |                | 0       | 4195     |               | 0     | 0      |                                         |
| 8 112-       | -04 🕵                                   | 112/03/07~112/05/17[C碼計畫異動]   | 3 24100        | 22325   | 2420     | <b>3</b> 1840 | 1840  | 0      | 額度分配至單位                                 |
| i            | -                                       |                               |                | 0       | 2420     |               | 0     | 0      |                                         |
| 112-         | -03 😋 💌                                 | 112/03/07~112/05/17[C碼計畫異動]   | <b>3</b> 24100 | 22325   | 645      | <b>1840</b>   | 1840  | 0      | 額度分配至單位                                 |
|              |                                         |                               |                | 0       | 645      |               | 0     | 0      |                                         |
| 8 112-       | -02 😋                                   | 112/02/21~112/02/28[計畫異動]     | 3 24100        | 23455   | 0        | <b>1840</b>   | 1840  | 0      | 額度分配至單位                                 |
|              |                                         |                               |                | 0       | 0        |               | 1840  | 0      |                                         |
|              | \$                                      | ζ                             |                |         |          |               |       |        |                                         |
|              |                                         | 酒度知び設定                        |                |         |          |               |       |        |                                         |

| 每           | 月額度設定(107新制)                                          | <b>1</b> 額度說明 |                                         |                              |                     |                                                            |               |                     |                      |                    |
|-------------|-------------------------------------------------------|---------------|-----------------------------------------|------------------------------|---------------------|------------------------------------------------------------|---------------|---------------------|----------------------|--------------------|
| 部留日         | 增每月設定   刷新   快速                                       | 建立新月份設        | 母月額度細節設定 ◙ 點擊<br>*復能請選非月結               | <sup>2</sup> 查看月結、非月結說明      |                     |                                                            |               | ×                   |                      |                    |
| 周日          | 年月                                                    |               | * 年月                                    | 112-02                       |                     |                                                            |               |                     | 留用額度                 | 明細檢視               |
| 11208~11208 | <b>9</b> 112-08 🥵                                     | 11            | * 照顧及專業服務                               | 計畫核定額度24100元 <mark>  </mark> | 月結額原<br>非月結額原<br>留用 | 度 <u>词</u> :18955 元<br>度 <mark>词:4500 元</mark><br>額度:645 元 | 點我試算          |                     | 0<br>0               | 額度分配至單位            |
|             | <ul> <li>本月 112-07 (3)</li> <li>112-06 (3)</li> </ul> | 11            | * 交通接送                                  | 計畫核定額度1840元                  | 月結額度 靈 留用額別         | 小計: 24100<br>3:0<br>章: 1840                                |               |                     | 0<br>0<br>0<br>0     | 額度分配至單位<br>額度分配至單位 |
| 11202~1     | 8 112-05                                              | 11            | 異動紀錄                                    | 查看詳細                         | 小計: 1               | 840                                                        |               |                     | 0                    | 額度分配至單位            |
| 1207        |                                                       | 112/03/0      |                                         | 2 24100                      |                     |                                                            | 關閉            | 確定調整                | 0                    | 額度分配至單位            |
|             | 112-03 👯                                              | 112/03/07     | ~112/05/17[C端計量異動<br>21~112/02/28[計畫異動] | <b>3</b> 24100               | 0<br>23455<br>0     | 645<br>0<br>0                                              | <b>3</b> 1840 | 0 A<br>1840<br>1840 | <b>V</b> 0<br>0<br>0 | 額度分配至單位額度分配至單位     |

五、依前列方式依序完成 3 月至 6 月額度留用

| 1 | .00-督導待審區 😮           | 200-開案服務區 😫                             | 8 100-個案       | 總查詢 🛛  | 8        |                 | 0     |         |                |
|---|-----------------------|-----------------------------------------|----------------|--------|----------|-----------------|-------|---------|----------------|
|   |                       |                                         |                |        |          |                 |       |         |                |
| 包 | 每月額度設定(107新制          | ) 🚯 額度說明 🚯 月結、非月結說明                     |                |        |          |                 |       |         |                |
| 亲 | 所増毎月設定 刷新 快           | 速建立新月份設定(複製上月份設定)                       |                |        |          |                 |       |         |                |
|   |                       |                                         |                | 照顧及專業服 | 资        |                 | 交通接送  |         |                |
|   | 年月                    | 採用計畫                                    | 核定綱額           | 可分配額度  | ③ 累計剩餘額度 | 核定總額            | 可分配額度 | 日本 留用額度 | 明細檢視           |
| I |                       |                                         |                | 未配餘額   | 未配餘額     | ISC ALL MID LOC | 未配餘額  | 未配餘額    |                |
|   | <b>8</b> 112.08       | 112/05/19 [計畫田新]                        | <b>A</b> 24100 | 23625  | 0        | <b>A</b> 1940   | 1840  | 0       | 杨帝八石云号从        |
|   | - 112-00              | 112/05/18~~[6  亜共動]                     | 0 24100        | 0      | 0        | 0 1640          | 0     | 0       | 缺及分配主单位        |
|   | ★ = 112.07 (**)       |                                         | <b>A</b> 24100 | 23625  | 5145     | <b>A</b> 1040   | 1840  | 5520    |                |
|   | Ф АН 112-07 💽         | 112/05/18~-[a  重英動]                     | 24100          | 0      | 5145     | <b>1840</b>     | 0     | 5520    | 観度分配主単位        |
|   | 8 112-06 <b>779</b>   | 112/05/18[計書展動]                         | <b>A</b> 24100 | 23625  | 4670     | <b>A</b> 1940   | 1840  | 5520    | 结成公司不需从        |
|   | 112-00                | 112/03/16~~[a] 重共動]                     | 0 24100        | 0      | 4670     | 0 1040          | 0     | 5520    | 親度力能主単位        |
|   | <sup>8</sup> 112-05 💏 | 112/05/18~-[計書異動]                       | <b>A</b> 24100 | 23625  | 4195     | <b>6</b> 1840   | 1840  | 5520    | 魏专分配至單位        |
|   |                       | 112/00/10 [[I] motal]                   | 0 21100        | 0      | 4195     | • 1010          | 0     | 5520    |                |
|   | 8 112-04              | 112/03/07~112/05/17[C碼計書異動]             | <b>6</b> 24100 | 22325  | 2420     | <b>1840</b>     | 0     | 3680    | 「「「「「「」」」      |
|   | <b>.</b>              | , , , , , , , , , , , , , , , , , , , , |                | 0      | 2420     |                 | 0     | 3680    |                |
|   | <sup>8</sup> 112-03 👯 | 112/03/07~112/05/17[C碼計畫異動]             | <b>3</b> 24100 | 22325  | 645      | 1840            | 0     | 1840    | <b>新度分配至單位</b> |
|   |                       |                                         |                | 0      | 645      |                 | 0     | 1840    |                |
|   | <sup>8</sup> 112-02 😋 | 112/02/21~112/02/28[計畫異動]               | <b>3</b> 24100 | 23455  | 0        | 1840            | 0     | 0       | 類度分配至單位        |
|   |                       |                                         |                | 0      | 0        |                 | 0     | 0       |                |

七、以上流程為各月未使用額度之操作方式,若該月有使用交通服務額度,**請勿直接** 

刪除該月額度分配,應分配足額額度供使用,所剩額度才做為留用。